## 2η Ανακοίνωση - Οδηγίες για την Εξέταση του Μαθήματος "Γενική Φυσική ΙΙΙ (ΗΛΕΚΤΡΙΣΜΟΣ - ΜΑΓΝΗΤΙΣΜΟΣ)"

## Αγαπητές/οι συνάδελφοι,

Τη **Τρίτη 8 Σεπτεμβρίου 2020** και ώρες **11:15 – 13:15** θα πραγματοποιηθούν οι διαδικτυακές εξετάσεις στο μάθημα της Γενικής Φυσικής ΙΙΙ (Ηλεκτρισμός – Μαγνητισμός). Η διαδικασία εξέτασης περιλαμβάνει **δύο στάδια**.

- **Α.** Το πρώτο στάδιο είναι η ταυτοποίηση, η οποία θα πραγματοποιηθεί μέσω της πλατφόρμας τηλεδιασκέψεων **ΖΟΟΜ**.
  - 1. Θα εισέλθετε στις 10:30 σε ένα από τα δωμάτια, ανάλογα με τα αρχικά γράμματα του επωνύμου σας, χρησιμοποιώντας τον αντίστοιχο σύνδεσμο που θα ανακοινωθεί στο elearning του μαθήματος. Η σύνδεση σας θα γίνει με τη χρήση του ιδρυματικού σας λογαριασμού. Για τον σκοπό αυτό θα επιλέξετε "Sign In with SSO" προκειμένου να εισέλθετε με τον ιδρυματικό σας λογαριασμό. Δεν πρέπει να κάνετε είσοδο με λογαριασμό Google ή Facebook.
  - 2. Θα έχετε αρχικά κλειστά το μικρόφωνο και την κάμερα και θα τα ενεργοποιήσετε όταν θα σας ζητηθεί ονομαστικά προκειμένου να γίνει η ταυτοποίηση σας επιδεικνύοντας στην κάμερα την φοιτητική ή αστυνομική σας ταυτότητα, δίπλωμα οδήγησης ή οποιοδήποτε άλλο επίσημο έγγραφο.
  - **3.** Μετά το πέρας της ταυτοποίησης θα κλείσετε το μικρόφωνο και μόνο η κάμερα θα παραμείνει ανοικτή καθ'όλη τη διάρκεια της εξέτασης.

Για **περισσότερες πληροφορίες** σχετικά με το **ZOOM** απευθυνθείτε στις οδηγίες που παρέχονται από το Πανεπιστήμιο στο https://it.auth.gr/el/zoomparticipant.

B. Με την λήξη της ταυτοποίησης θα ειδοποιηθείτε να εισέλθετε στην σελίδα του μαθήματος Γενική Φυσική ΙΙΙ (Ηλεκτρισμός - Μαγνητισμός) στην πλατφόρμα ηλεκτρονικών μαθημάτων του ΑΠΘ eLearning. Για την διεξαγωγή της εξέτασης μπορείτε να χρησιμοποιήσετε το σύγγραμμα του μαθήματος. Η διάρκεια της εξέτασης είναι 2 h και περιλαμβάνει οκτώ (8) ερωτήσεις πολλαπλής επιλογής (30%) και τρία (3) θέματα ανάπτυξης (70%).

Αναλυτικότερα:

- 1. Στη σελίδα του μαθήματος στο eLaerning θα βρείτε τον φάκελο **Εξετάσεις Σεπτεμβρίου 2020**.
- 2. Θα επιλέξετε όλοι αναγκαστικά στην αρχή το Quiz Εξετάσεις Σεπτεμβρίου 2020 - Ερωτήσεις Πολλαπλής Επιλογής.
  - Έχετε στη διάθεση σας 30 min να απαντήσετε στις οκτώ (8) ερωτήσεις πολλαπλής επιλογής.
  - Κάθε ερώτηση περιλαμβάνει πέντε (5) απαντήσεις, εκ των οποίων ΜΙΑ
    (1) είναι η ΣΩΣΤΗ.
  - Η επιλογή λανθασμένης απάντησης βαθμολογείται APNHTIKA κατά -25% του βαθμού που αντιστοιχεί στην σωστή απάντηση.
  - Σε περίπτωση που δεν γνωρίζετε ή δεν θέλετε να απαντήσετε σε κάποια ερώτηση μπορείτε να επιλέξετε την επιλογή ΔΕΝ ΓΝΩΡΙΖΩ / ΔΕΝ ΑΠΑΝΤΩ που δεν επιβαρύνει την βαθμολογία σας.
  - Στο τέλος μην ξεχάσετε να επιλέξετε την επιλογή ΥΠΟΒΟΛΗ ΟΛΩΝ ΚΑΙ ΤΕΛΟΣ.
  - Με την ολοκλήρωση του Quiz των ερωτήσεων της πολλαπλής επιλογής μπορείτε να δείτε τις απαντήσεις σας, τις σωστές απαντήσεις καθώς και τον βαθμό σας.
- 3. Μετά τα πρώτα 15 min της εξέτασης θα επιτραπεί και η πρόσβαση στο QUIZ Εξετάσεις Σεπτεμβρίου 2020 - Ασκήσεις. Επομένως, όποιος ολοκληρώσει το Quiz των ερωτήσεων πολλαπλής επιλογής μπορεί να εισέλθει στο Quiz αυτό. Εκεί θα βρείτε τις εκφωνήσεις των τριών (3) θεμάτων ανάπτυξης.
  - Τις απαντήσεις σας μπορείτε να τις δακτυλογραφήσετε στο πεδίο κειμένου που υπάρχει ακριβώς κάτω από την εκφώνηση χρησιμοποιώντας και το ενσωματωμένο MathType του eLearning για την πληκτρολόγηση των εξισώσεων.
  - Εναλλακτικά μπορείτε να ετοιμάσετε την απάντησή σας γραπτά, και να την ανεβάσετε σε μορφή εικόνας ή αρχείου pdf χρησιμοποιώντας το αντίστοιχο πεδίο αρχείων. Μπορείτε να ανεβάσετε μέχρι τρία (3) αρχεία σε κάθε θέμα. Σε κάθε κόλλα αναφοράς που θα ανεβάζετε, πρέπει να φαίνονται ευκρινώς τα στοιχεία σας (ονοματεπώνυμο και AEM).
  - Στο τέλος μην ξεχάσετε να επιλέξετε την επιλογή ΥΠΟΒΟΛΗ ΟΛΩΝ ΚΑΙ ΤΕΛΟΣ.
- 4. Όποιος θέλει να απευθύνει διευκρινιστική ερώτηση στους διδάσκοντες θα χρησιμοποιήσει το Chat του ZOOM.

Καλή Επιτυχία !!!